# **Axis C++ Linux Installation Guide**

<!-- --> <!-- -->

#### 1. Axis C++ Linux Installation Guide

#### Contents

- Introduction
- What You Need
- Installing Axis C++
- •

#### 2. Introduction

This guide will help you to start with Axis C++. This guide will explain the minimum steps needed to build and run Axis C++, and warn you about the common pitfalls.

#### 3. What You Need

You need a few helper libraries for parsing XML, WSDL processing and introspection. You need to have the following in order to run Axis C++ engine.

<u>Apache web server</u> (2.0.x or 1.3.x) - You need to have Apache built with module so support, hence you need to have the source of Apache web server. Axis C++ uses Apache web server to host services.

Expat (1.95.7) and/or Xerces C++ (2.2.0) XML parser(s)

Axis C++ needs an XML parser to parse SOAP messages and WSDD files. It has a parser abstraction layer that helps users to select/switch between parsers. However only one parser library could be used at a time. Currently Expat and Xerces parsers are supported by Axis C++.

### 4. Installing Axis C++

### 4.1. 1. Install Apache Web Server

In case you have already installed Apache, make sure that 'so modules' are enabled.

Copyright © 2000-2004 The Apache Software Foundation All rights reserved.

This is because Axis C++ server engine is implemented as a 'so module'. (For Apache 1.3.x use --enable-module=so; for Apache 2.0.x use --enable-so when configuring. See Apache web server documentation for more details)

# 4.2. 2. Install Expat (1.95.7) and/or Xerces C++ (2.2.0)

Select an XML parser depending on your parser preferences. See the respective parser's documentation for installation instructions.

### 4.3. 3. Download Axis C++

<u>Download Axis C++</u> source or binary distribution and extract the package.

### 4.4. 4. Define the Environment Variables.

AXISCPP\_HOME="Path to Axis C++ source or binary extracted folder" e.g. AXISCPP\_HOME="/my/home/axiscpp" AXISCPP\_DEPLOY="Path to the folder where you want to install Axis C++" e.g. AXISCPP\_DEPLOY="/usr/local/axiscpp\_deploy" LD\_LIBRARY\_PATH="<path to parser library you use>/lib:\$AXISCPP\_DEPLOY/lib:\$LD\_LIBRARY\_PATH" export AXISCPP\_HOME AXISCPP\_DEPLOY LD\_LIBRARY\_PATH

### 4.5. 5. Build Axis C++

Note: If you have downloaded Axis C++ binaries, you can skip this step cd \$AXISCPP\_HOME ./configure --prefix=\$AXISCPP\_DEPLOY --with-apache2=/path/to/Apache2 \ --with-xercesc=/path/to/xerces-c make

#### make install

The above set of instructions assume you have Apache 2.0.x web server and Xerces C++ parser.

For more information on build options run ./configure --help.

The libs created in build process are placed in \$AXISCPP\_DEPLOY/lib. (Provided that you used \$AXISCPP\_DEPLOY as --prefix option for configuring). Note that you need permission to install to the specified directory given in prefix option.

You need global access rights to the Axis C++ deploy folder to make sure that Axis C++ works properly.

Copyright © 2000-2004 The Apache Software Foundation All rights reserved.

chmod -R 777 \$AXISCPP\_DEPLOY

# 4.6. 6. Configure Apache Module

Note: to execute the following steps, you may need to have super user rights on your machine.

Now you need to edit **httpd.conf** file in path to Apache web server installation>/conf and add the following lines at the bottom of that file (assuming you are using Apache 2.0.x):

LoadModule axis\_module modules/libaxiscpp\_mod2.so <Location /axis> SetHandler axis </Location> For Apache1.3.x LoadModule line should read as: LoadModule axis\_module libexec/libaxiscpp\_mod.so

# 4.7. 7. Configure Server Deployment Descriptor File

Now you need the server deployment descriptor (server.wsdd) to deploy server samples you built.

There is a sample deployment descriptor called server.wsdd\_linux in \$AXISCPP\_DEPLOY/etc to help to deploy samples.

Edit this file to match your system settings (because the server.wsdd\_linux file assumes that you have installed the binaries in /usr/local/axiscpp\_deploy, you may need to change the folder names) and copy it to server.wsdd.

server.wsdd file is an XML file, and the contents are self descriptive.

# 4.8. 8. Set Engine Wide Settings in Configuration File

Axis C++ uses a configuration file to let the user specify preferences such as log file locations, transport and parser libs to be used and location of deployment descriptor files.

configuration axiscpp.conf\_linux А sample file named is installed in \$AXISCPP\_DEPLOY/etc folder. Edit this file to match your systems settings (because the axiscpp.conf linux file assumes that you have installed the binaries in /usr/local/axiscpp\_deploy, you may need to change the folder names) and copy it to axiscpp.conf

Configuration file has the following **Syntax:** 

The comment character is '#' WSDDFilePath - Path to the server wsdd file ClientWSDDFilePath - Path to the client wsdd LogPath - Path to the Axis C++ server log

Page 3

Copyright © 2000-2004 The Apache Software Foundation All rights reserved.

ClientLogPath - Path to the Axis C++ client log Transport\_http - HTTP transport library XMLParser - XML parser library

A sample **axiscpp.conf** file:

LogPath:/usr/local/axiscpp\_deploy/log/AxisLog WSDDFilePath:/usr/local/axiscpp\_deploy/etc/server.wsdd ClientLogPath:/usr/local/axiscpp\_deploy/log/AxisClientLog XMLParser:/usr/local/axiscpp\_deploy/lib/libaxis\_xercesc.so Transport\_http:/usr/local/axiscpp\_deploy/lib/libaxis2\_transport.so

# 4.9. 9. Deploying with Apache Web Server

Now we need to copy Apache module (libaxiscpp\_mod2.so for Apache 2.0.x and libaxiscpp\_mod.so for Apache 1.3.x) to the correct places and start Apache web server. The steps to follow are:

- 1. Copy libaxiscpp\_mod2.so to /<your Apache 2.0.x home>/modules (or copy libaxiscpp\_mod.so to /<your Apache 1.3.x home>/libexec)
- 2. Start Apache /<path to Apache installation>/bin/apachectl start

To do the same you can you can use scripts in \$AXISCPP\_DEPLOY/bin.

### cd \$AXISCPP\_DEPLOY/bin

To deploy with Apache 2.0.x

### sh deploy\_apache2.sh

To deploy with Apache 1.3.x

### sh deploy\_apache.sh

Note that these scripts rename libaxis\_xercesc.so (the default parser library) to libaxis\_xmlparser.so.

if you need to use a different parser or want to switch parsers time to time, you need to edit the script and comment out the line:

cp -f \${AXISCPP\_DEPLOY}/lib/libaxis\_xercesc.so \${AXISCPP\_DEPLOY}/lib/libaxis\_xmlparser.so

and make sure that you have specified the name of the parser lib correctly in your config file \${AXISCPP\_DEPLOY}/etc/axiscpp.conf.

# 4.10. 10. See Axis C++ in action

Now the installation is complete. You can verify that the server side is working by accessing the URL <u>http://localhost/axis</u> using your web browser. You should get the Axis C++

### Axis C++ Linux Installation Guide

welcome page and this page will show you a list of deployed services as specified by the \$AXISCPP\_DEPLOY/conf/server.wsdd file.

Now you can run a client sample and see if it works.

# cd \$AXISCPP\_DEPLOY/bin

./base

To help you run several samples at once there is a script named **run\_interoptests.sh** in \$AXISCPP\_DEPLOY/bin folder. You can try running that as well.

# 4.11. 11. Simple axis server installation

1. Build the source distribution as mentioned above.

2. Make sure that you have set the **AXISCPP\_DEPLOY** environment variable to point to your deployment folder as mentioned above

#### 3.Copy **\$AXISCPP\_DEPLOY/etc/axiscpp.conf\_linux** to **\$AXISCPP\_DEPLOY/etc/axiscpp.conf**

and make sure that the contents of that file match your system settings

#### 4. Run simple axis server in **\$AXISCPP\_DEPLOY/bin**

Synopsis: simple\_axis\_server server-port Where server-port is the port on which you would like the server to listen for client requests.

For Example

### cd \$AXISCPP\_DEPLOY/bin

#### ./simple\_axis\_server 9090

5. Run clients in **\$AXISCPP\_DEPLOY/bin** 

On a different shell:

### cd \$AXISCPP\_DEPLOY/bin

### ./base http://localhost:9090/axis/base

Similarly you could run the other samples.